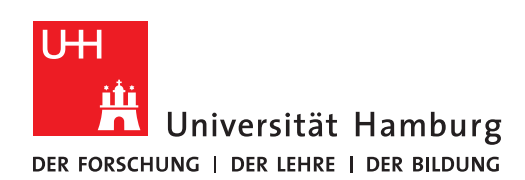

### REGIONALES RECHENZENTRUM

# EINWAHL INS UHH-NETZ AUS DEM HOMEOFFICE

**VPN-ZUGANG** 

FULLY MANAGED DESKTOP 2.0 (FMD20)

Version 1.3

**Hinweis:** Aus Sicherheitsgründen wird bei der Einwahl ins UHH-Netz aus dem Homeoffice der Zugriff auf Ihr Heimnetzwerk unterbunden. Sie können daher im Homeoffice beispielsweise nicht auf einem Netzwerkdrucker bei sich zu Hause drucken oder auf andere Geräte in Ihrem lokalen Netz zugreifen.

# WICHTIG: Die Schritte 3 bis 5 müssen Sie im Homeoffice bei jeder Nutzung des Notebooks ausführen.

#### Bei der Erstanmeldung muss diese Anleitung komplett befolgt werden.

1.

#### 0.

Erscheint im Zuge der Einrichtung irgendwann die untenstehende oder eine ähnlich lautende Meldung, so beantworten Sie die Sicherheitsfrage mit "**Nein**":

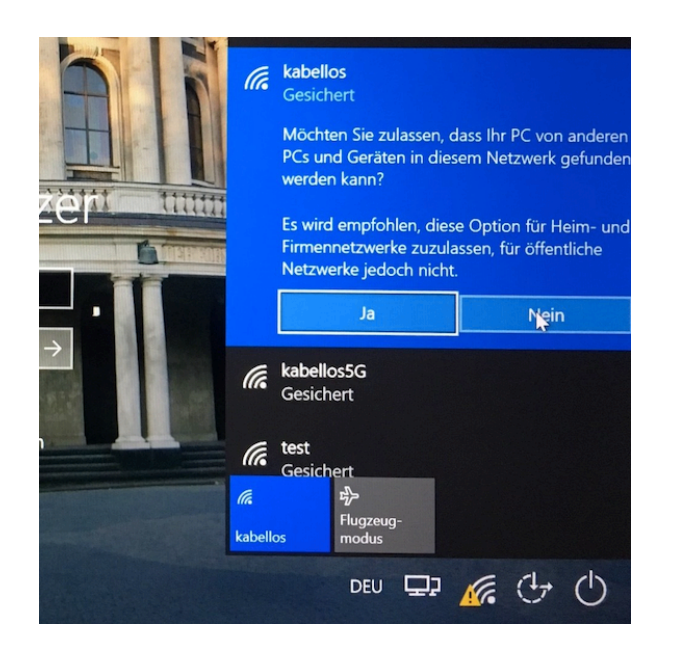

Rufen Sie mit Klick auf das WLAN-Symbol die verfügbaren WLAN-Netze auf:

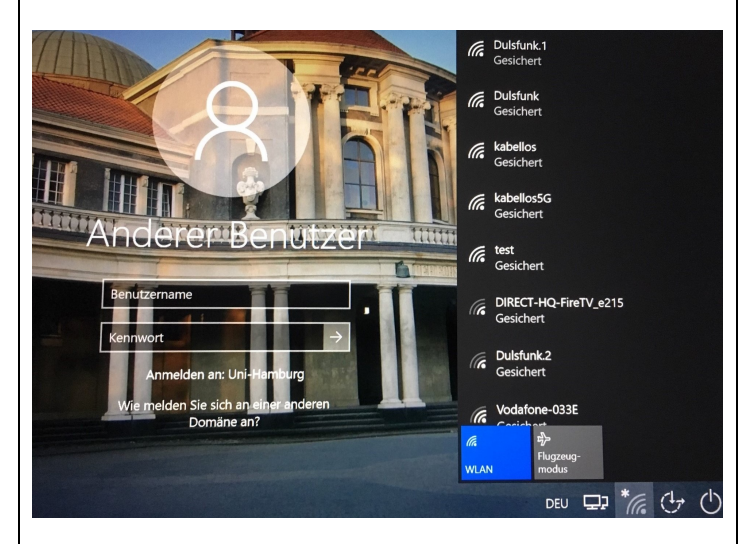

Verwenden Sie für diesen Schritt kein Mobilfunk-Netz (Smartphone-Tethering), da große Datenmengen transportiert werden. Wir empfehlen eine DSL-Verbindung mit möglichst unbegrenztem Datenvolumen (Daten-Flatrate). Wählen Sie Ihr privates WLAN-Netz aus, markieren Sie "Automatisch verbinden", klicken Sie auf "Verbinden" und geben Sie das Passwort Ihres Heimnetzes ein:

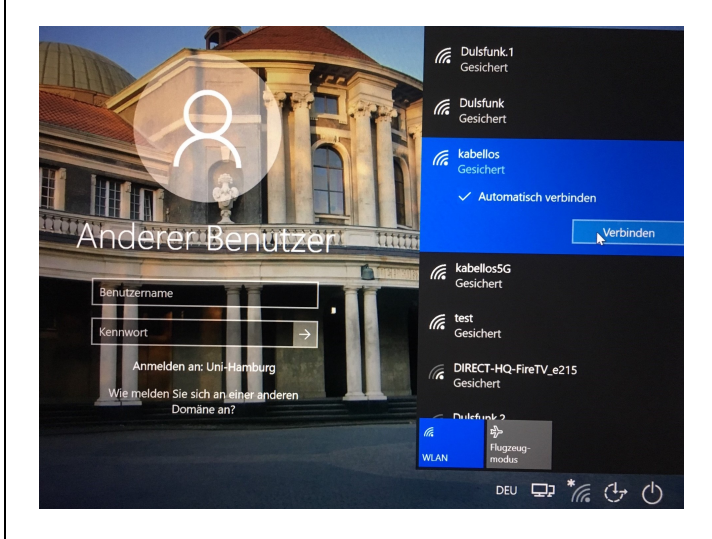

#### 3. IMMER bei der Anmeldung am Notebook im Homeoffice nötig

Klicken Sie auf das Symbol für "Netzwerkanmeldung" (das Warndreieck beim WLAN-Symbol können Sie ignorieren):

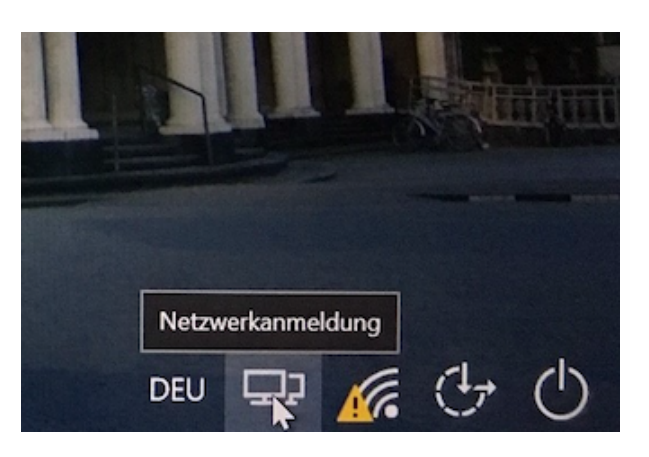

#### 4. IMMER bei der Anmeldung am Notebook im Homeoffice zu beachten

Es erscheint das Verbindungsfenster von Cisco AnyConnect VPN Client (keine Aktion nötig):

# 5. IMMER bei der Anmeldung am Notebook im Homeoffice nötig

Melden Sie sich mit Ihrer Benutzerkennung (b\*\*\*\*\*\*) und dem zugehörigen Passwort an:

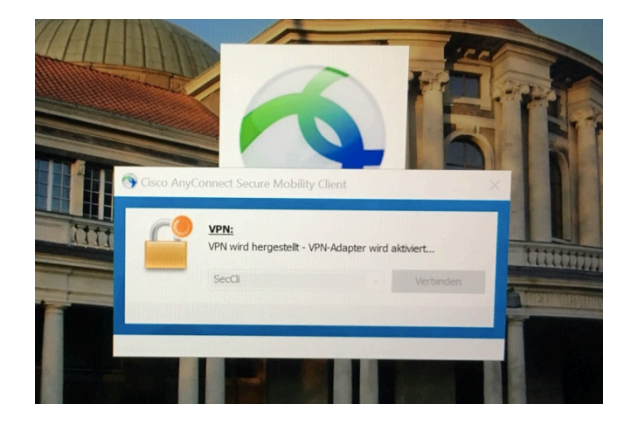

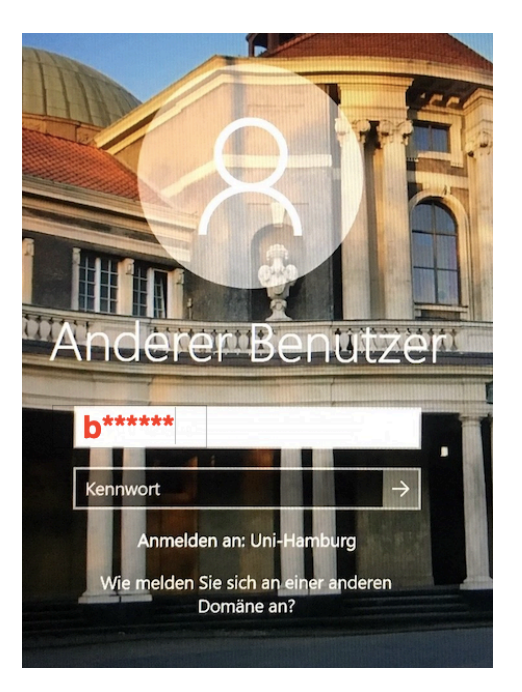

2.

Sie sollten nun Ihren Desktop sehen.

# Warten Sie 2 Minuten und starten den Rechner anschließend neu:

Windowssymbol  $\rightarrow$  Ein/Aus-Symbol  $\rightarrow$  Neu starten

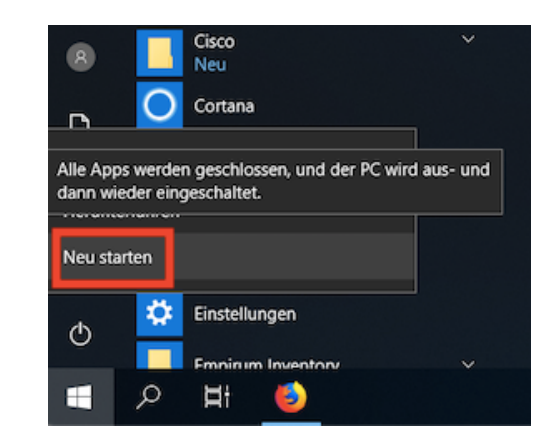

Das Notebook sollte nach dem Neustart automatisch mit Ihrem privaten WLAN-Netz verbunden sein.

Melden Sie sich NICHT an, sondern klicken Sie erst erneut auf das Symbol für "Netzwerkanmeldung" (das Warndreieck beim WLAN-Symbol können Sie ignorieren):

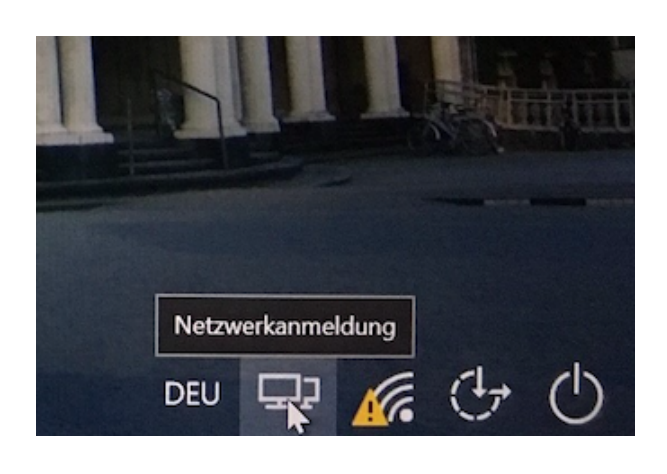

8.

Der Cisco AnyConnect VPN Client stellt eine Verbindung zum UHH-Netz her (keine Aktion nötig): 9.

7.

Melden Sie sich erneut mit Ihrer Benutzerkennung (b\*\*\*\*\*) und dem zugehörigen Passwort an:

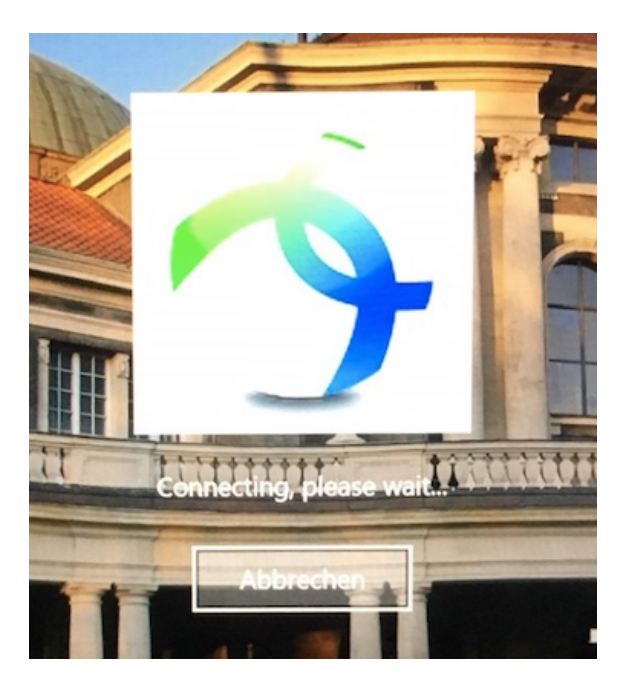

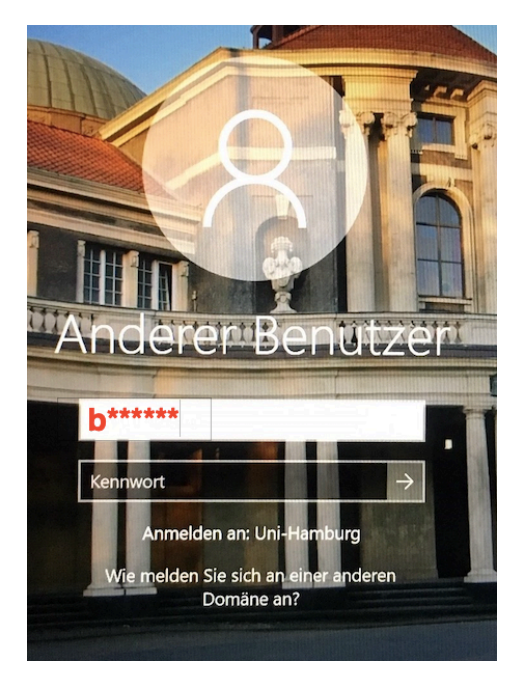

#### 10. Bei Bedarf

Wenn die Anmeldung NICHT erfolgreich war, erscheint die unten stehende Meldung.

Gehen Sie in diesem Fall zurück zu Schritt 1 und versuchen es noch einmal.

Falls die Anmeldung erneut scheitert, wenden Sie sich an die RRZ-ServiceLine

(<u>rrz-serviceline@uni-hamburg.de</u>) – gern mit einem Screenshot der Fehlermeldung und unter Nennung Ihres Computernamens (UN-...) oder der Service-Tag-Nummer, die an der Unterseite Ihres Notebooks angebracht ist.

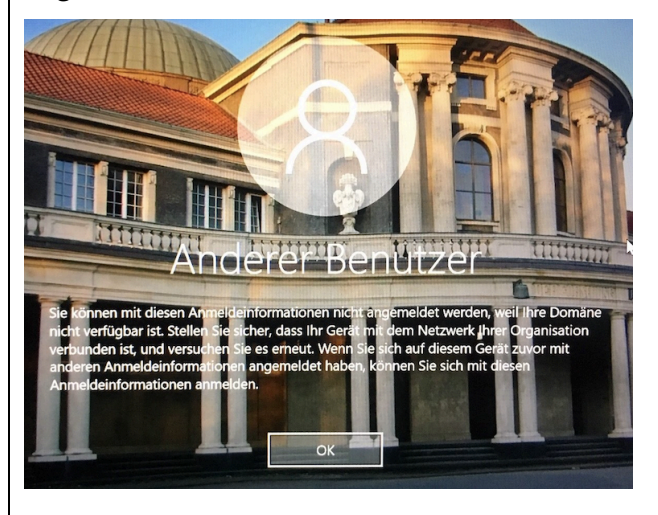